- - http://comizoa.co.kr/info/

# **Driver**

## × Windows Driver (WDM)

х

- 1 + +
  - + PauseBreak ) -( :

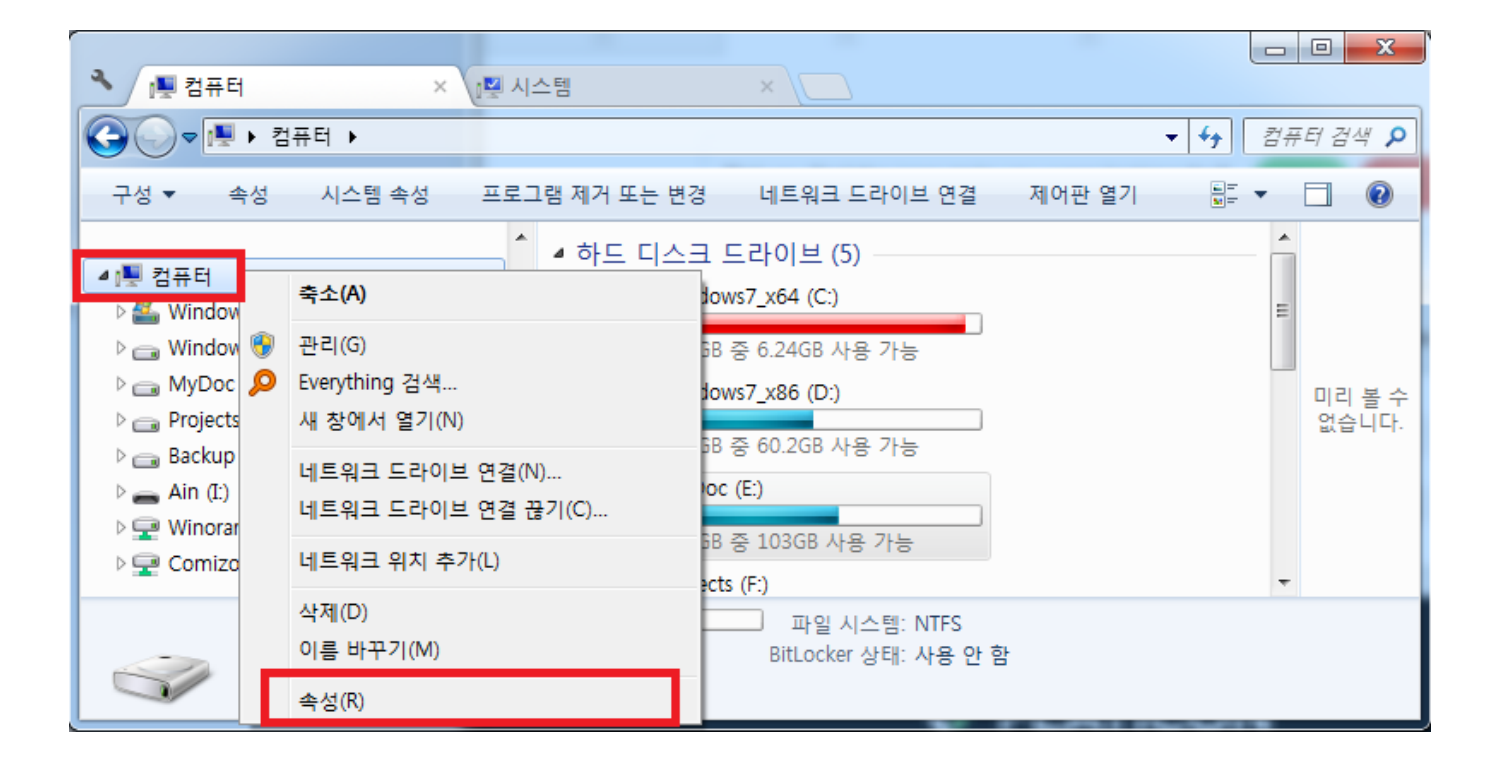

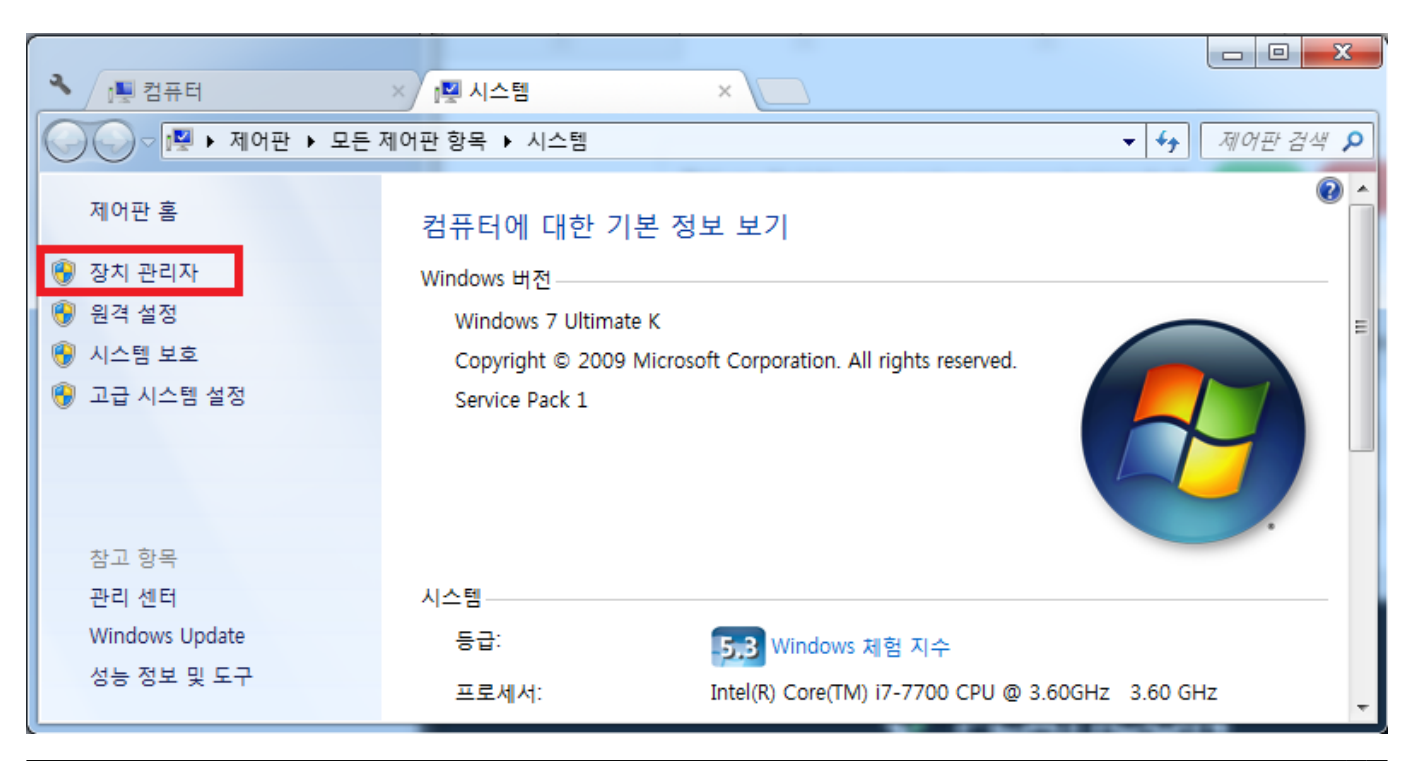

2

| 🛁 장치 관리자                       |                    |          |  |  |
|--------------------------------|--------------------|----------|--|--|
| 파일(E) 동작(A) 보기(V) 도움말(H)       |                    |          |  |  |
|                                | 15                 |          |  |  |
| ▲ - 📇 Win7-PC                  |                    | *        |  |  |
| Class for ComiECAT devices     |                    |          |  |  |
| COMIZOA EtherCAT Master(       |                    | E        |  |  |
| COMIZOA Data Acquisition Syst  | 드라이버 소프트웨어 업네이트(P) |          |  |  |
| 🕢 🛺 기타 장치                      | 사용 안 함(D)          |          |  |  |
| <u>[]</u> PCI 장치               | 제거(U)              |          |  |  |
| 🔤 🌆 비디오 컨트롤러                   |                    |          |  |  |
| 🔺 💇 네트워크 어댑터                   | 하드웨어 변경 사항 검색(A)   |          |  |  |
| Intel(R) Ethernet Server Adap  | 소서(R)              |          |  |  |
| Intel(R) Ethernet Server Adap  | 1000               |          |  |  |
|                                |                    |          |  |  |
| Intel(R) Ethernet Server Adapt | er I350-T4 #4      | <b>T</b> |  |  |
| 선택한 장치에 대한 드라이버 설치를 제거합!       | - 다.               |          |  |  |

3 '

| 장치 제거 확인                            | ×  |
|-------------------------------------|----|
| COMIZOA EtherCAT Master(COMI-LX552) |    |
| 경고: 시스템에서 이 장치를 제거하려고 합니다.          |    |
| ☑ 이 장치의 드라이버 소프트웨어를 삭제합니다.          |    |
| 확인                                  | 취소 |

.'

,

4

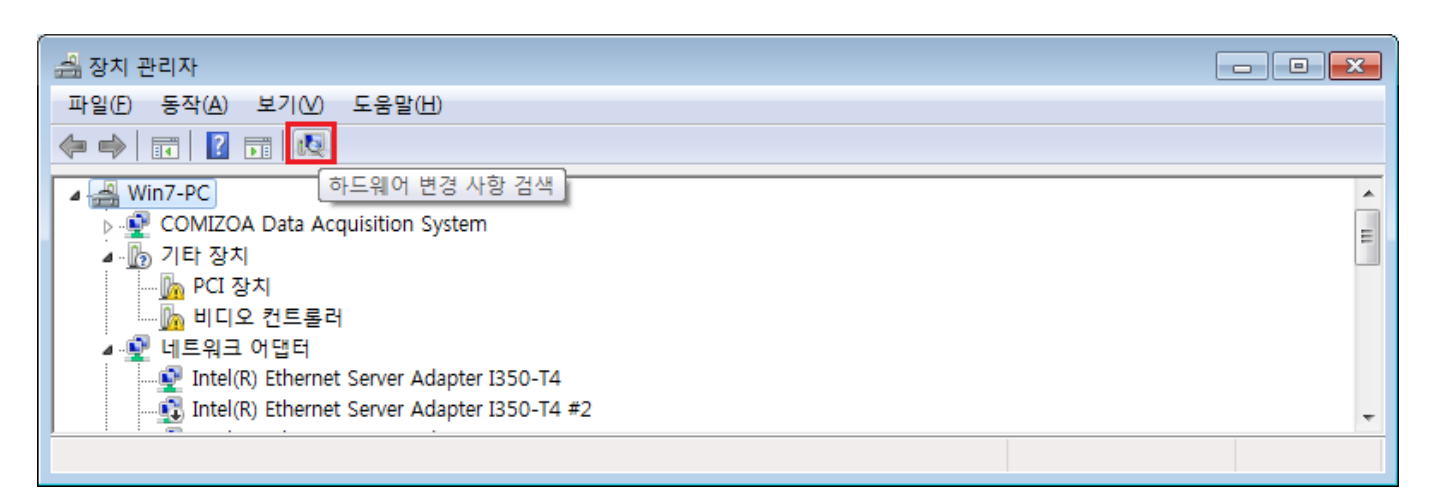

### 5' **PCI**

۲

.

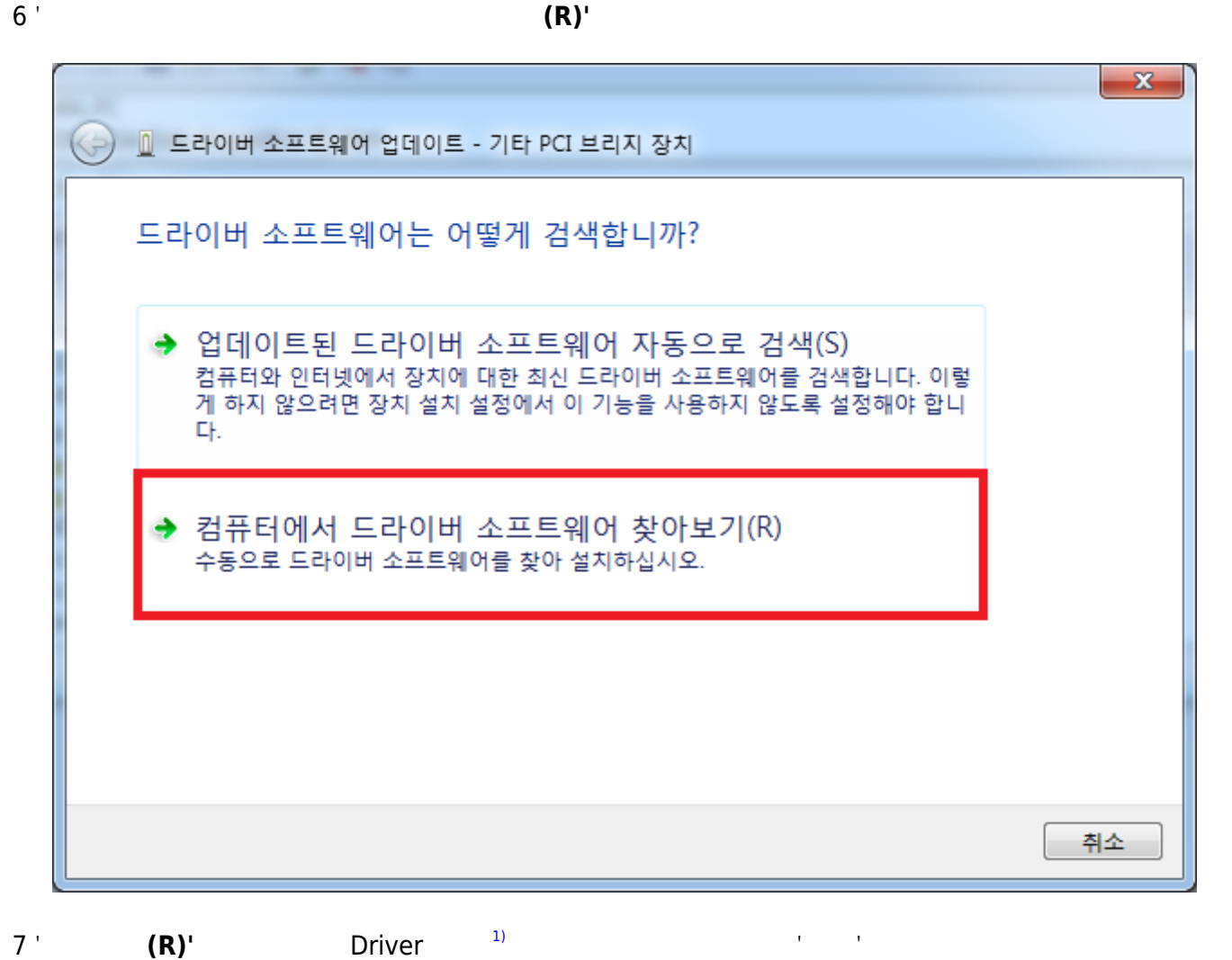

(R)'

| 🛃 장치 관리자                                                                  |                                                              |          |
|---------------------------------------------------------------------------|--------------------------------------------------------------|----------|
| 파일(F) 동작(A) 보기(V) 도움<br>(수 수) 🖬 🗐 <table-cell> 🖬 😡</table-cell>           | ·말(H)<br>📴 🙀 🐻                                               |          |
| ▲ - 플 Ain_x64_PC<br>▷ - ⊋ COMIZOA Data Acquisit<br>▲ -  기타 장치<br>ⓑ PCI 장치 | ion System                                                   | E        |
| ·····································                                     | 드라이버 소프트웨어 업데이트(P)<br>사용 안 함(D)<br>제거(U)<br>회도에요 버경 나하 경생(A) |          |
| ▷ · · · ▷ · · · · · · · · · · · · · · ·                                   | 아드웨이 건경 사항 검색(A)<br>속성(R)                                    | <b>▼</b> |

| 도라이버 소프트웨어 업데이트 - 기타 PCI 브리지 장치                                                                                         |  |
|----------------------------------------------------------------------------------------------------|--|
| 컴퓨터에서 드라이버 소프트웨어를 찾아봅니다.                                                                                                |  |
| 다음 위치에서 드라이버 소프트웨어 검색:<br>stribute#ComiECAT_Distribute_20180907₩PC₩DRIVER₩Win7_64 ▼ 찾아보기(ℝ)                             |  |
| <ul> <li>● 컴퓨터의 장치 드라이버 목록에서 직접 선택(L)<br/>이 목록에는 장치와 호환되는 설치 드라이버 소프트웨어 및 동일한 범주에서 모든 드라이버<br/>소프트웨어를 표시합니다.</li> </ul> |  |
| 다음(N) 취소                                                                                                    |  |

· ·

8

1

| (j) | 드라이버 소프트웨어 업데이트 - COMIZOA EtherCAT Master(COMI-LX554) | ×              |
|-----|-------------------------------------------------------|----------------|
| 2   | 라이버 소프트웨어를 업데이트했습니다.                                  |                |
| С   | 음 장치의 드라이버 소프트웨어 설치를 완료했습니다.                          |                |
| ľ   | COMIZOA EtherCAT Master(COMI-LX554)                   |                |
|     |                                                       |                |
|     |                                                       |                |
|     |                                                       |                |
|     |                                                       |                |
|     |                                                       | 7 ( <u>C</u> ) |

1)

\*.inf, \*.sys, \*.cat

#### From:

http://comizoa.co.kr/info/ - -

Permanent link: http://comizoa.co.kr/info/doku.php?id=platform:common:support:swupdate:10\_driver\_install&rev=1575968914

Last update: 2024/07/08 18:22